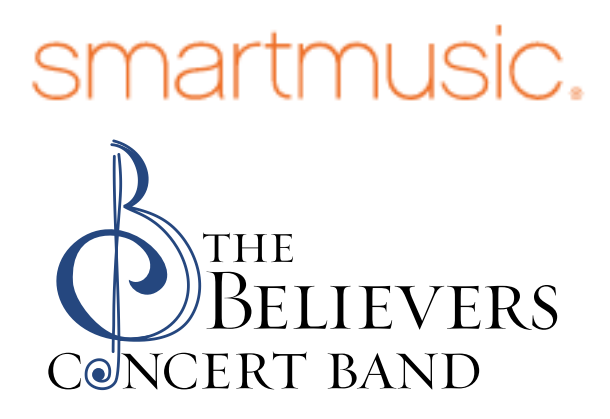

## Guide to join a class

So this is what you do!

- You only have to join a class once. This is a step by step guide to "join a class." After you have joined then just sign in (coming soon).
- Make sure that you have Google Chrome Browser installed on your computer. Temporarily make it your default browser.
- Go to Smartmusic.com Do <u>not</u> click on get started

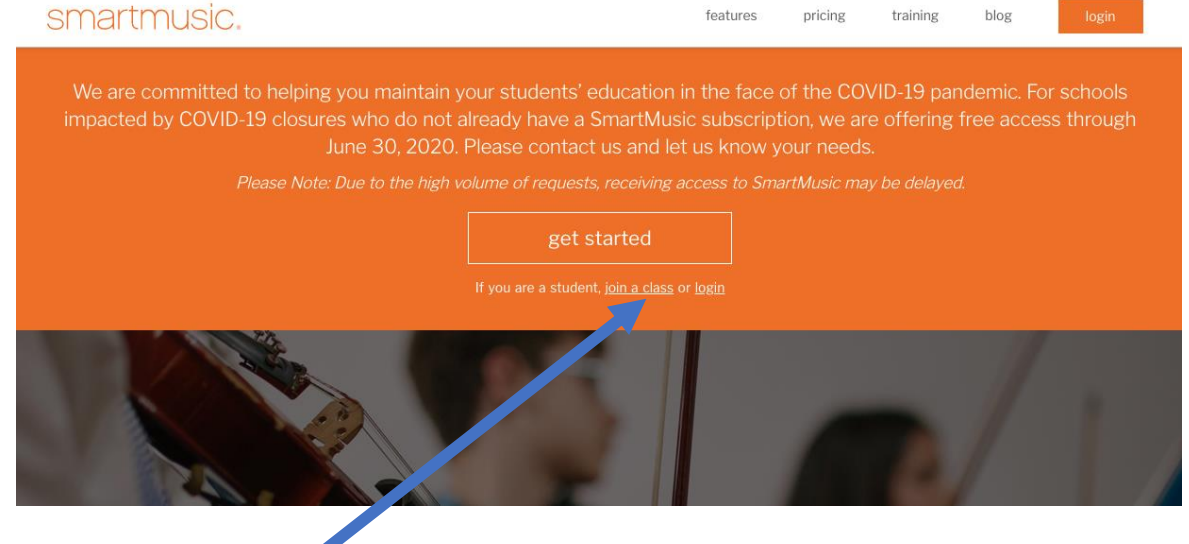

Click – join a class

| smartmusic.                                                                                       |                                                                                                    | 0         | Profile |
|---------------------------------------------------------------------------------------------------|----------------------------------------------------------------------------------------------------|-----------|---------|
|                                                                                                   | Join a Class     Email     Class Code ⊘     Find your Ca.     Cancel                                                                               |           |         |
| <ul> <li>Fill in your email address an</li> <li>Click on – Find your Class smartmusic.</li> </ul> | enter this Class Code - P2M3G-WDH                                                                                                    | YU<br>e @ | Profile |
|                                                                                                   | Join a Class     Emal   vou@email.com   Class Code @   P2M3G-WDHYU   You are joining: Believers Band with David Arvold    Join this Class   Cancel |           |         |

It should say that you are joining Believers Band with David Arvold. Click on – Join this Class

| smartmusic. | Create an Account                                                                                                    |
|-------------|----------------------------------------------------------------------------------------------------|
|             | Already have an account? Log in.       Country*     Timezone*       United States Of America     (-05:00) America/New_York     V |
|             | Are you at least 13 years old?  Yes No First Name* Last Name*                                                                    |
|             | Email*<br>Clairarvold@gmail.com                                                                                                  |
| •           | Backup Email (optional) 🕲                                                                                                    |
|             | Username*                                                                                                    |

- You will be asked to Create an Account. Fill in all of the information.
- Be sure to write down your user name and password!

| Pasawa v*                     | Confirm Password*               |  |
|-------------------------------|---------------------------------|--|
| Xylophone v                   | Flute V                         |  |
| Sign me up for offers and upd | ates from SmartMusic.<br>Submit |  |

• Agree to the terms and conditions. Select if you would like offers and updates. Submit.

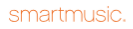

Profile

Activate your account

Email Activation Sent An email has been sent to the address provided with instructions on how to activate your account.

## • An email will be sent

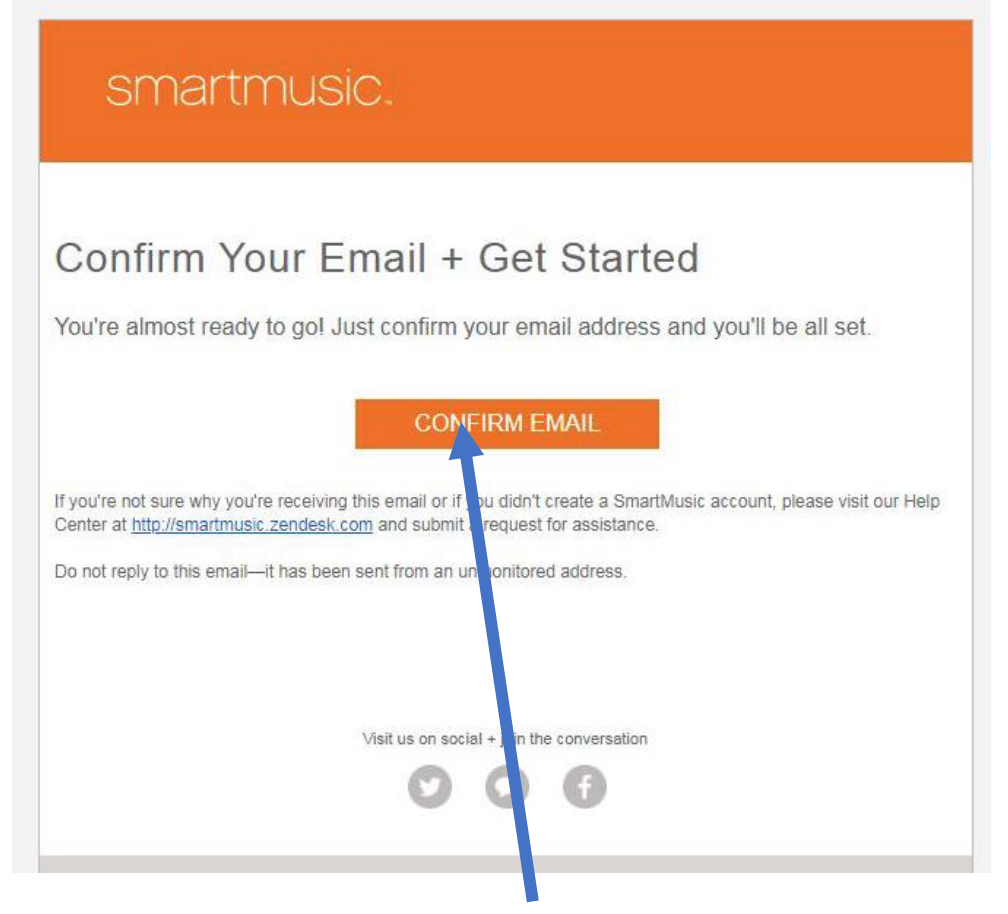

- Confirm your email clicking Confirm Email
- Congratulations! You are now a member of the Believers Band Class!!!
- Please see Getting Started with Smartmusic!!